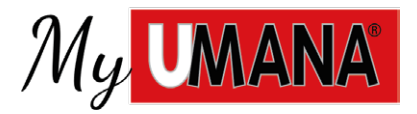

## Guida all'installazione della nuova App MyUmana per dispositivi Apple

Prima di procedere con l'installazione della nuova App, rimuovi la web-app MyUmana e verifica se nel tuo dispositivo è presente iTunes Store:

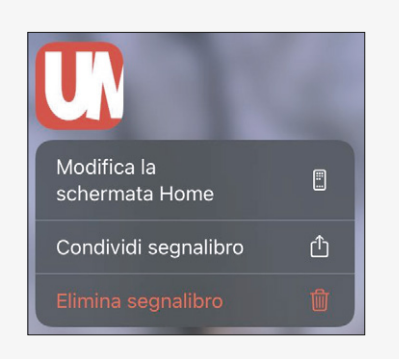

**Rimuovi** la **web-app MyUmana** dal tuo dispositivo tenendo premuto sull'icona e selezionando **Elimina segnalibro** dal menu che compare.

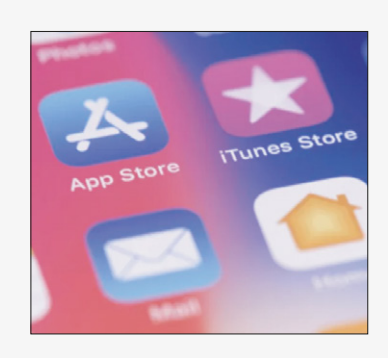

Se nel tuo dispositivo **iOS** non è presente l'App di sistema **iTunes Store**, installala dall'**App Store**.

Ora puoi installare la nuova App MyUmana in pochi semplici passaggi:

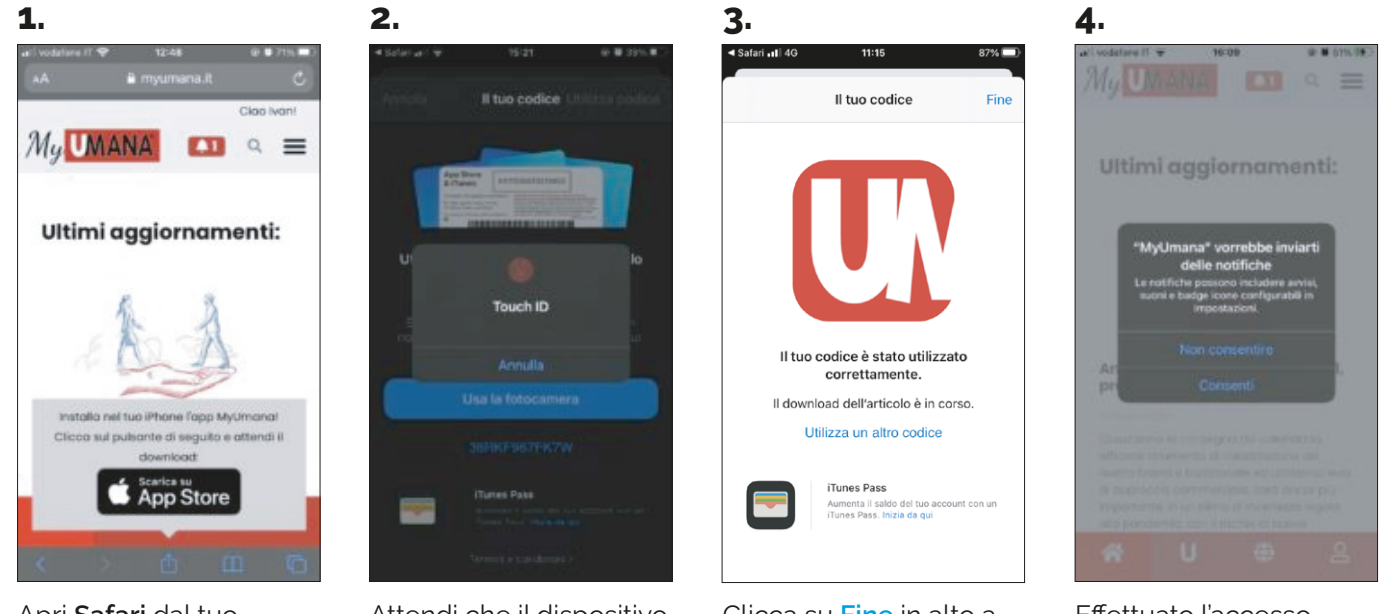

Apri **Safari** dal tuo dispositivo mobile, vai all'indirizzo www.myumana.it ed effettua il login con le tue credenziali, se non sei già loggato.

Clicca quindi sul tasto Scarica su App Store che compare in basso. Attendi che il dispositivo ti richieda il **Touch ID** o il **Face ID** o le credenziali del tuo **Apple ID** e autorizza l'operazione.

Clicca su **Fine** in alto a destra e torna nella schermata **Home**.

Clicca sulla nuova icona di **MyUmana** ed effettua l'accesso con le tue credenziali. Effettuato l'accesso, Consenti la ricezione delle notifiche push, per rimanere sempre aggiornato su tutte le iniziative del Gruppo Umana.